## Risoluzione dei problemi e ripristino delle interconnessioni fabric serie 6400 bloccate al prompt del loader

## Sommario

Introduzione Prerequisiti Requisiti Componenti usati Premesse Problema: il fabric serie 6400 si riavvia e rimane bloccato al prompt del loader Soluzione Ripristino dell'interconnessione del fabric tramite USB Ripristino dell'interconnessione fabric tramite TETP Informazioni correlate

## Introduzione

Questo documento descrive come ripristinare un Fabric Interconnect (FI) serie 6400 dal prompt del caricatore quando vi sono immagini non utilizzabili su FI.

## Prerequisiti

#### Requisiti

Cisco raccomanda la conoscenza dei seguenti argomenti:

- Cisco Unified Computing System Manager (UCSM)
- Serie 6400 Fabric Interconnect
- CLI (Command Line Interface)

#### Componenti usati

Il riferimento delle informazioni contenute in questo documento è la serie 6400 Fabric Interconnect.

Le informazioni discusse in questo documento fanno riferimento a dispositivi usati in uno specifico ambiente di emulazione. Su tutti i dispositivi menzionati nel documento la configurazione è stata ripristinata ai valori predefiniti. Se la rete è operativa, valutare attentamente eventuali conseguenze derivanti dall'uso dei comandi.

## Premesse

- È possibile eseguire questi passaggi quando l'interconnessione fabric o qualsiasi interconnessione si interrompe durante l'aggiornamento del firmware, viene riavviata e viene bloccata al prompt del caricatore e non si dispone di immagini funzionanti sull'interconnessione fabric.
- La soluzione di questo documento richiede un'unità USB (Universal Serial Bus) caricata con i file necessari o un protocollo di trasferimento file, ad esempio TFTP (Trivial File Transfer Protocol). Entrambe le soluzioni richiedono anche un cavo console per l'FI; se si utilizza il protocollo TFTP, è necessario anche un cavo per la porta di gestione dell'FI.
- L'unità USB deve essere formattata con il file system FAT (File Allocation Table).
- È necessario uno strumento di estrazione come 7-Zip o WinRAR per estrarre i file binari dai file dell'infrastruttura UCS.

# Problema: il fabric serie 6400 si riavvia e rimane bloccato al prompt del loader

Ciò si verifica in genere quando l'FI si interrompe durante un aggiornamento del firmware, viene riavviato e rimane bloccato sul prompt del caricatore. Il prompt del caricatore può inoltre verificarsi in caso di interruzioni impreviste dell'alimentazione o di problemi gravi del file system.

## Soluzione

Ripristinare il file system 6400 FI con le immagini su un USB o TFTP, è necessaria una connessione console. Se si usa il protocollo TFTP, è necessario anche un cavo alla porta di gestione FI. Trasferire e attivare i file appena installati sul FI, configurare il FI come necessario e confermare che non si avvia più al prompt del caricatore.

Attenzione: questo articolo deve essere usato solo quando l'FI non è recuperabile in nessun altro modo e non può essere avviato. In caso di dubbi, contattare Cisco TAC.

Ripristino dell'interconnessione del fabric tramite USB

Passaggio 1. Avviare un browser e accedere alla sezione software del sito Web Cisco. Scaricare la scheda UCS Infrastructure Software Bundle per la serie 6400 Fl. Nell'esempio mostrato nell'immagine, viene utilizzato un bundle versione 4.2(2c).

|  | ~        | $\sim$ |
|--|----------|--------|
|  | - (-7-)  | _ [n]  |
|  | <u> </u> |        |

#### Software Download

| Search                                |         | UCS Infrastructure and UCS Manag                                                                                                    | ger Softwa                           | are                        |                   |
|---------------------------------------|---------|----------------------------------------------------------------------------------------------------|--------------------------------------|----------------------------|-------------------|
| Expand All Colla<br>Suggested Release | pse All | Release 4.2(2c)                                                                                                    | Related Links<br>Release Note for 4. | and Documentation<br>2(2c) |                   |
| 4.2(2c) 🛞                             |         |                                                                                                    |                                      |                            |                   |
| 4.1(3j) <mark>O</mark>                |         | File Information                                                                                                    | Release Date                         | Size                       |                   |
| 4.0(4n) <mark>O</mark>                | ~       | The UCS Infrastructure Software Bundle contains: - NX-OS<br>software for the UCS 6332 Fabric Interconnects - Firmware for the<br>fabric extenders and I/O modules - UCS Manager - Chassis | 19-Sep-2022                          | 1329.38 MB                 | <u>+</u> \;       |
| 4.2(2d)                               |         | Management Controller – UCSM Capability Catalog.<br>ucs-6300-k9-bundle-infra.4.2.2c.A.bin                                                                                                 |                                      |                            |                   |
| 4.1(3j) <mark>O</mark>                |         | The UCS Infrastructure Software Bundle contains: - NX-OS software for the UCS 6454 Fabric Interconnects - Firmware for the                                                                | 19-Sep-2022                          | 2432.44 MB                 | <u>+</u> <u>-</u> |
| 4.0(4n) 🔿                             |         | fabric extenders and I/O modules - UCS Manager - Chassis                                                                                                    |                                      |                            |                   |
| 3.2(3p)                               |         | Management Controller - UCSM Capability Catalog.                                                                                                    |                                      |                            |                   |

Passaggio 2. Fare clic con il pulsante destro del mouse sulla UCS Infrastructure Software Bundle e selezionare Extract Files.

Nota: questo passaggio richiede uno strumento di estrazione come 7-Zip, WinRAR e così via.

|                                       | v O ,O Search     | h UCS Infrastructure Software                                        |                                                                                                    |
|---------------------------------------|-------------------|----------------------------------------------------------------------|----------------------------------------------------------------------------------------------------|
| Name                                  | Date modified     | Type Size                                                            |                                                                                                    |
| ucs-6400-k9-bundle-infra.4.2.2c.A.bin | 12/2/2022 8:56 PM | BIN File 2.490.                                                      | 1820 KB                                                                                                    |
|                                       |                   | Open with Share with Skype Move to OneDrive                          | •                                                                                                    |
|                                       |                   | 7-Zip                                                                | Open archive                                                                                                    |
|                                       |                   | Edit with Notepad++                                                  | Open archive                                                                                                    |
|                                       |                   | 년 Share                                                              | Extract files                                                                                                    |
|                                       |                   | Give access to<br>Cisco Secure Endpoint<br>Restore previous versions | , Extract Here<br>, Extract to "ucs-6400-k9-bundle-infra.4.2.2c.A\"<br>Test archive                                     |
|                                       |                   | Send to                                                              | Add to archive<br>Compress and email                                                                                    |
|                                       |                   | Cut<br>Copy                                                          | Add to "ucs-6400-k9-bundle-infra.4.2.2c.A.bin.7z"<br>Compress to "ucs-6400-k9-bundle-infra.4.2.2c.A.bin.7z" and email   |
|                                       |                   | Create shortcut<br>Delete                                            | Add to "ucs-6400-k9-bundle-infra.4.2.2c.A.bin.zip"<br>Compress to "ucs-6400-k9-bundle-infra.4.2.2c.A.bin.zip" and email |
|                                       |                   | Delete                                                               | CDC SUA                                                                                                    |

Passaggio 3. Fare doppio clic sul file appena estratto UCS Infrastructure Software Bundle cartella.

| Name     Name     Date modified     T2/4/2022 1:43 PM     T2/4/2022 1:43 PM     T2/4/2023 1:43 PM     T2/4/2023 1:43 PM     T2/4/2024 1:43 PM     T2/4/2024 1:43 PM     T2/4/2024 1:43 PM     T2/4/20 | ) = UCS Infrastructure Software<br>Home Share View |                   |                             |              | - 0 |
|----------------------------------------------------------------------------------------------------|----------------------------------------------------|-------------------|-----------------------------|--------------|-----|
| Name Date modified Type Size<br>ucs-6400-k9-bundle-infra.4.2.2c.A.bin 12/4/2022 1:43 PM File folder<br>12/2/2022 8:56 PM BIN File 2,490.820 KB                                                                                                    | → ✓ ↑ 📒 « Dow > UCS Infrastructure Softwa          | > v O O Search    | UCS Infrastructure Software |              |     |
| ucs-6400-k9-bundle-infra.4.2.2cA       12/4/2022 1:43 PM       File folder         ucs-6400-k9-bundle-infra.4.2.2cA.bin       12/2/2022 8:56 PM       BIN File       2,490,820 KB                                                                                                    | ^ Name                                             | Date modified     | Туре                        | Size         |     |
| ucs-6400-k9-bundle-infra.4.2.2c.A.bin 12/2/2022 8:56 PM BIN File 2,490,820 KB                                                                                                    | ucs-6400-k9-bundle-infra.4.2.2c.A                  | 12/4/2022 1:43 PM | File folder                 |              |     |
|                                                                                                    | ucs-6400-k9-bundle-infra.4.2.2c.A.bin              | 12/2/2022 8:56 PM | BIN File                    | 2,490,820 KB |     |
|                                                                                                    |                                                    |                   |                             |              |     |
|                                                                                                    |                                                    |                   |                             |              |     |
|                                                                                                    |                                                    |                   |                             |              |     |
|                                                                                                    |                                                    |                   |                             |              |     |
|                                                                                                    |                                                    |                   |                             |              |     |
|                                                                                                    |                                                    |                   |                             |              |     |
|                                                                                                    |                                                    |                   |                             |              |     |
|                                                                                                    |                                                    |                   |                             |              |     |
|                                                                                                    |                                                    |                   |                             |              |     |
|                                                                                                    |                                                    |                   |                             |              |     |
|                                                                                                    |                                                    |                   |                             |              |     |
|                                                                                                    |                                                    |                   |                             |              |     |
|                                                                                                    |                                                    |                   |                             |              |     |
|                                                                                                    |                                                    |                   |                             |              |     |

Passaggio 4. Fare clic con il pulsante destro del mouse sulla UCS Infrastructure Software Bundle all'interno della cartella e selezionare Extract Files.

| I I I vics+6400-k9+bundle-infra.4.2.2c.A          |                        |                                                                                         |             |                                                                                                    | - | × |
|---------------------------------------------------|------------------------|-----------------------------------------------------------------------------------------|-------------|----------------------------------------------------------------------------------------------------|---|---|
| ← → ✓ ↑ ■ « UCS L. > ucs-6400-k9-bundle-infra.4.2 | ✓ Ŭ P<br>Date modified | Search ucs-6400-k9-bundle-infra.4.2.2                                                   | lc.A<br>Siz | e.                                                                                                    |   |   |
| ucs-6400-k9-bundle-infra.4.2.2c.A                 | 9/18/2022 3:46 AM      | Open with<br>Share with Skype<br>Move to OneDrive<br>7-Zip<br>Zip<br>Zit with Notepad++ | >           | 2,491,670 KB<br>Open archive<br>Open archive                                                                                        | > |   |
|                                                   |                        | Give access to Gisco Secure Endpoint Restore previous versions                          | >           | Extract files<br>Extract Here<br>Extract to "ucs-6400-k9-bundle-infra.4.2.2c\"<br>Test archive<br>Add to archive                    |   |   |
| 81<br>3                                           |                        | Cut<br>Copy                                                                             |             | Compress and email<br>Add to "ucs-6400-k9-bundle-infra.4.2.2c.A.7z"<br>Compress to "ucs-6400-k9-bundle-infra.4.2.2c.A.7z" and email |   |   |
| 8                                                 |                        | Create shortcut<br>Delete<br>Rename                                                     |             | Add to "ucs-6400-K9-bundle-infra.4.2.2c.A.zip"<br>Compress to "ucs-6400-K9-bundle-infra.4.2.2c.A.zip" and email<br>CRC SHA          | > |   |
| \$                                                |                        | Properties                                                                              |             |                                                                                                    |   |   |

Passaggio 5. Fare doppio clic sulla cartella appena estratta. Passa a isan > plugin\_img e copiare i file di sistema e di gestione sul dispositivo USB.

|                                     | 1                 |               |            |  |
|-------------------------------------|-------------------|---------------|------------|--|
| ↑ 📜 « isan > plugin_img             | ~ U               | 🔎 Search plue | gin_img    |  |
| Name                                | Date modified     | Туре          | Size       |  |
| ucs-2200-6400.4.2.2c.bin            | 9/18/2022 3:46 AM | BIN File      | 37,977 KB  |  |
| ucs-2400-6400.4.2.2c.bin            | 9/18/2022 3:46 AM | BIN File      | 328,167 KB |  |
| ucs-2500-6400.4.2.2c.bin            | 9/18/2022 3:46 AM | BIN File      | 385,371 K8 |  |
| ucs-6400-k9-system.9.3.5.142.2c.bin | 9/18/2022 3:46 AM | BIN File      | 1,021,897  |  |
| ucs-manager-k9.4.2.2c.bin           | 9/18/2022 3:46 AM | BIN File      | 718,247 KB |  |
|                                     |                   |               |            |  |

Passaggio 6. Collegare direttamente un cavo console e inserire l'USB all'impianto. Aprire un emulatore di terminale e riavviare lo switch, quando inizia l'accensione. Continuare a premere  $c_{trl-}$  c per accedere al prompt del caricatore.

Suggerimento: se si vede un qualsiasi tipo di immagine che tenta di caricare o il FI è bloccato è probabile che non si sia riusciti a caricare il caricatore. Spegnere e riaccendere il FI e premere continuamente Ctrl-C subito dopo l'accensione.

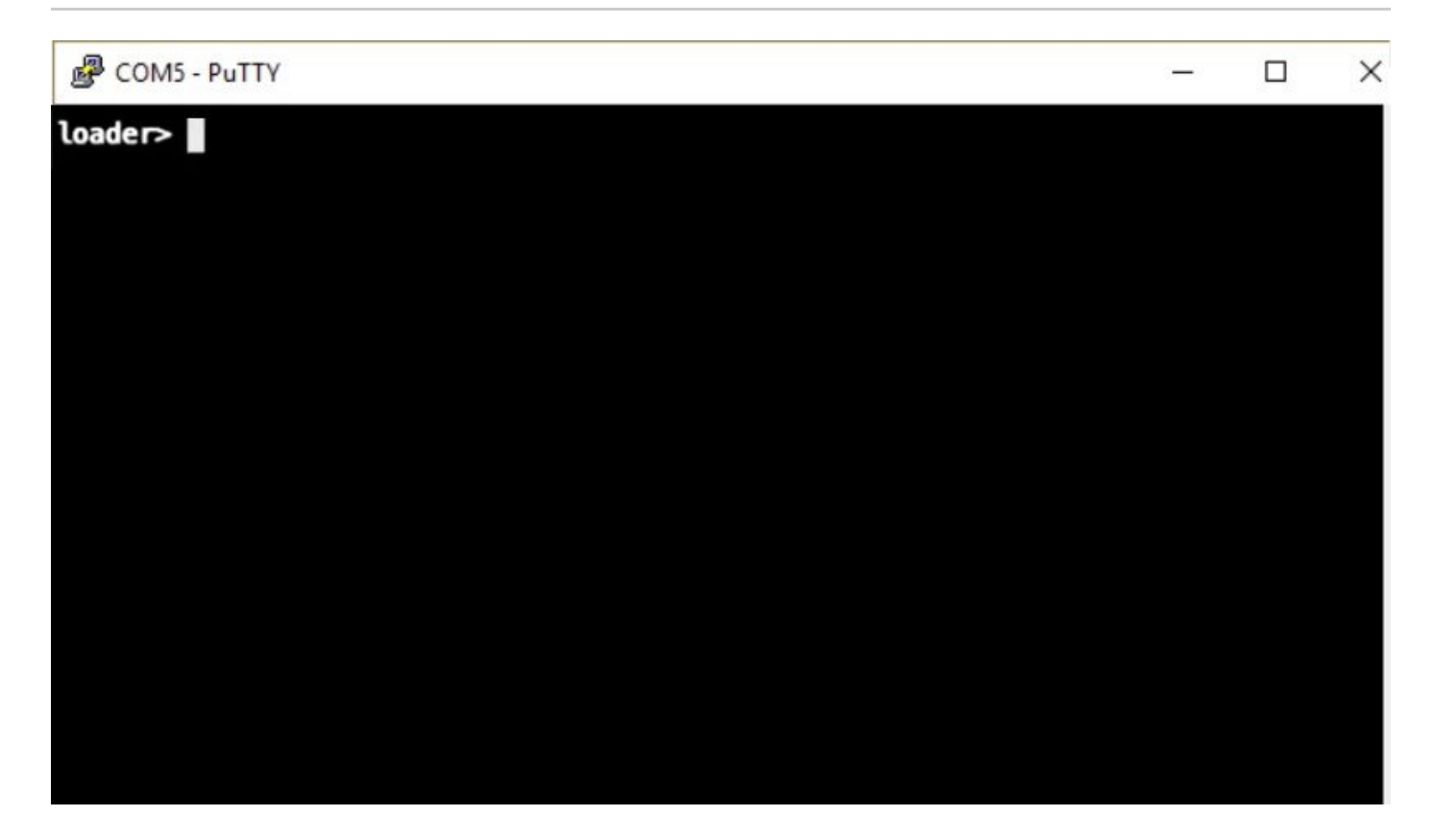

Passaggio 7. Eseguire il comando cmdline recoverymode=1 per accedere alla modalità di ripristino al prompt del caricatore.

<#root>

loader >

cmdline recoverymode=1

Passaggio 8. Avviare l'immagine del sistema dall'USB inserito fisicamente.

<#root>

loader>

boot usb1:ucs-6400-k9-system.9.3.5.I42.2c.bin

Passaggio 9. Eseguire il comando start per accedere a bash e quindi mount | egrep "sda|mtdblock" per visualizzare le partizioni.

| <#root>                                   |
|-------------------------------------------|
| switch(boot)#                             |
| start                                     |
|                                           |
| bash-4.2#                                 |
| mount   egrep "sda mtdblock"              |
|                                           |
| /dev/sda8 on /opt type ext4               |
| /dev/sda9 on /workspace type ext4         |
| /dev/sda10 on /spare type ext4            |
| /dev/sda5 on /mnt/cfg/0 type ext3         |
| /dev/sda6 on /mnt/cfg/1 type ext3         |
| /dev/sda3 on /mnt/pss type ext3           |
| /dev/sda4 on /bootflash type ext3         |
| /dev/sda7 on /logflash type ext3          |
| /dev/mtdblock4 on /opt/db/nvram type ext2 |

Nota: in alcune situazioni, è possibile visualizzare mtdblock0 anziché mtdblock4. In tal caso, accertarsi di smontare mtdblock0 nel passaggio 10.

Passaggio 10. Eseguire il comando umount per tutte le singole partizioni presenti.

| <#root>          |
|------------------|
| bash-4.2#        |
| umount /dev/sda3 |
|                  |
| bash-4.2#        |
| umount /dev/sda4 |
|                  |
| bash-4.2#        |
| umount /dev/sda5 |
|                  |
| bash-4.2#        |
| umount /dev/sda6 |
|                  |
| bash-4.2#        |
| umount /dev/sda7 |
|                  |
| bash-4.2#        |

```
umount /dev/sda8
bash-4.2#
umount /dev/sda9
bash-4.2#
umount /dev/sda10
bash-4.2#
umount /dev/mtdblock4
```

Nota: se uno dei comandi umount restituisce una destinazione occupata, passare alla partizione successiva da smontare e provare a smontare per ultima la partizione occupata.

Passaggio 11. Eseguire un controllo del file system su tutte le singole partizioni non montate.

```
<#root>
bash-4.2#
e2fsck -y /dev/sda3
bash-4.2#
e2fsck -y /dev/sda4
bash-4.2#
e2fsck -y /dev/sda5
bash-4.2#
e2fsck -y /dev/sda6
bash-4.2#
e2fsck -y /dev/sda7
bash-4.2#
e2fsck -y /dev/sda8
bash-4.2#
e2fsck -y /dev/sda9
bash-4.2#
e2fsck -y /dev/sda10
```

bash-4.2#

e2fsck -y /dev/mtdblock4

Passaggio 12. Inizializzare la memoria flash di sistema e attendere il completamento.

<#root>

bash-4.2#

init-system

Initializing the system ... Checking flash ... Erasing Flash ... Partitioning ... UCSM Partition size:10485760 Wipe all partitions Reinitializing NVRAM contents ...Initialization completed.

Passaggio 13. Montare il supporto bootflash e USB. Copiare il file di sistema e di gestione dalla porta USB alla memoria flash e creare un collegamento simbolico.

<#root>
bash-4.2#
mount /dev/sda4 /bootflash
bash-4.2#
mount /dev/sdb1 /mnt/usbslot1
bash-4.2#
cp /mnt/usbslot1/ucs-6400-k9-system.9.3.5.I42.2c.bin /bootflash
bash-4.2#
cp /mnt/usbslot1/ucs-manager-k9.4.2.2c.bin /bootflash
bash-4.2#
ln -sf /bootflash/ucs-manager-k9.4.2.2c.bin /bootflash/nuova-sim-mgmt-nsg.0.1.0.001.bin
bash-4.2#
reboot

Passaggio 14. Il riavvio dello switch e la restituzione al prompt del caricatore sono previsti. Avviare l'immagine del sistema da bootflash.

```
<#root>
```

loader >

boot bootflash:ucs-6400-k9-system.9.3.5.I42.2c.bin

Booting bootflash:ucs-6400-k9-system.9.3.5.I42.2c.bin

Passaggio 15. Dopo il completo avvio dello switch, il Basic System Configuration Dialog viene visualizzato. Configurare l'infrastruttura in base all'ambiente.

---- Basic System Configuration Dialog ----

This setup utility will guide you through the basic configuration of the system. Only minimal configuration including IP connectivity to the Fabric interconnect and its clustering mode is performed through these ste ps. Type Ctrl-C at any time to abort configuration and reboot system.

To back track or make modifications to already entered values, complete input till end of section and answer no when prompted to apply configuration.

Enter the configuration method. (console/gui) ?

Passaggio 16. Dopo aver configurato lo switch, accedere all'interfaccia grafica dell'utente (GUI). Passa a Equipment > Installed Firmware > Download Firmware. In questo passaggio è necessario utilizzare il file UCS Infrastructure A scaricato in precedenza e non i file estratti. Seleziona Local File System O Remote File System > Browse. Scegliere il file di infrastruttura, quindi selezionare Ok.

| cisco. | UCS Manager                                                                                      | 8 👽 🧆 14 26 23 34                                                                                                    |
|--------|--------------------------------------------------------------------------------------------------|----------------------------------------------------------------------------------------------------|
| ж      | All                                                                                              | Equipment                                                                                                    |
| -      | Equipment                                                                                        | Main Topology View Fabric Interconnects Servers Thermal Decommissioned Firmware Management Policies Faults Diagnostics                                                                  |
|        | Chassis 1                                                                                        | Firmware Auto Install Catalog Package Download Tasks Packages Images Upgrade Validation Faults     - Tr Advanced Filer * Excert © Print @ Download Firmware @ Opdate Firmware @ Catalog |
|        | FEX                                                                                              | Name Model Package Version Running Version Startup Version Backup Version Update Statu                                                                                                  |
|        | Server1                                                                                          | Download Firmware                                                                                                    |
| =      | Fabric Interconnects     Fabric Interconnect A (primary)     Fabric Interconnect B (subordinate) | Location of the Image File:                                                                                                    |
|        | Policies     Port Auto-Discovery Policy                                                          |                                                                                                    |
| J.     |                                                                                                  | Filename Browse ucs-6400-k9-bundlnfra.4.2.2.o.A.bin                                                                                                    |
|        |                                                                                                  |                                                                                                    |
|        |                                                                                                  |                                                                                                    |
|        |                                                                                                  |                                                                                                    |
|        |                                                                                                  |                                                                                                    |
|        |                                                                                                  |                                                                                                    |
|        |                                                                                                  |                                                                                                    |
|        |                                                                                                  | Cancel                                                                                                    |
|        |                                                                                                  |                                                                                                    |

Passaggio 17. Passa a Equipment > Firmware Management > Installed Firmware > Activate Firmware > UCS Manager > Fabric Interconnects e selezionare l'elenco a discesa per l'Fl in questione.

| æ  | All                                                   | + Equipment             |                         |                    |                 |              |                           |                    |                 |
|----|-------------------------------------------------------|-------------------------|-------------------------|--------------------|-----------------|--------------|---------------------------|--------------------|-----------------|
|    | <ul> <li>Equipment</li> </ul>                         | < iy View               | Fabric Interconnects    | Servers There      | nal Decomr      | missioned    | Firmware Management       | Policies Faults    | Diagnostics > > |
|    | <ul> <li>Chassis</li> </ul>                           | Installed Fin           | mware Firmware Auto     | Install Catalo     | a Package       | Download Tas | ks Packages Image         | s Upgrade Validati | on Faults       |
| 모  | <ul> <li>Chassis 1 (8)</li> </ul>                     |                         |                         |                    | 10 0000         |              |                           |                    |                 |
| 00 | <ul> <li>Rack-Mounts</li> </ul>                       | + - 7/                  | dvanced Filter 🔶 Export | 🖶 Print 💡 Dow      | nload Firmware  | Update Fin   | mware 🖌 Activate Firmware | Capability Catalog | \$              |
|    | Enclosures                                            | Name                    | Model                   | Package Version    | Running Vers    | ion Startu   | p Version Backup Versio   | n Update Status    | Activate Status |
| -  | FEX                                                   | Activate Firmware       |                         |                    |                 |              |                           | ×                  |                 |
|    | <ul> <li>Servers</li> </ul>                           |                         |                         | a summer and       |                 |              |                           |                    |                 |
|    | <ul> <li>Fabric Interconnects</li> </ul>              | Name Model              | Package Version         | Running Version    | Startup Version | Skip Vali    | aution Activate Status    | -                  |                 |
|    | Fabric Interconnect A (primary)                       | 🖌 UCS Manager           |                         |                    |                 |              |                           | -                  |                 |
|    | <ul> <li>Fabric Interconnect B (subordinal</li> </ul> | UCS Manager Ser         |                         | 4.2(2)SP0(Default) |                 |              | Ready                     |                    |                 |
|    | <ul> <li>Policies</li> </ul>                          | UCS Manager Sys         | 4.2(2c)A                | 4.2(2c)            | 4.2(2c)         |              | Ready                     |                    |                 |
| 20 | Port Auto-Discovery Policy                            | Rack-Mounts     Channis |                         |                    |                 |              |                           |                    |                 |
|    |                                                       | + Fabric Interconnects  |                         |                    |                 |              |                           |                    |                 |
|    |                                                       | Fabric Intercon Clace U | 3.6454                  |                    |                 |              |                           |                    |                 |
|    |                                                       |                         | 25 6454                 |                    |                 |              |                           |                    |                 |
|    |                                                       | Kernel                  | 4.2(2c)A                | 9.3(5)42(2c)       | 9.3(5)(42(2c)   |              | Ready                     |                    |                 |
|    |                                                       | Service Pack            | 4 1010-018              | 4.2(2)SP0(Default) | a and a second  |              | Ready                     |                    |                 |
|    |                                                       | oystem                  | 4.2(20)A                | 9/3(5)(42(20)      | 0.3(5)042(2c)   |              | Heady                     |                    |                 |
|    |                                                       |                         |                         |                    |                 |              |                           |                    |                 |
|    |                                                       |                         |                         |                    |                 |              |                           |                    |                 |
|    |                                                       |                         |                         |                    |                 |              |                           |                    |                 |
|    |                                                       |                         |                         |                    |                 |              |                           |                    |                 |
|    |                                                       |                         |                         |                    |                 | ОК           | Cancel Help               | 5                  |                 |
|    |                                                       |                         |                         |                    |                 |              |                           |                    |                 |
|    |                                                       |                         |                         |                    |                 |              |                           |                    |                 |
|    |                                                       |                         |                         |                    |                 |              |                           |                    |                 |
|    |                                                       |                         |                         |                    |                 |              |                           |                    |                 |
|    |                                                       |                         |                         |                    |                 |              |                           |                    |                 |
|    |                                                       |                         |                         |                    |                 |              |                           |                    |                 |

Passaggio 18. Passare all'elenco a discesa del kernel e scegliere la versione corretta. Seleziona Apply > Yes.

#### Activate Firmware

| me Mode                 | l.        | Package Version   | Running Version            | Startup Version            | Skip Validation | <ul> <li>Activate Status</li> </ul> |
|-------------------------|-----------|-------------------|----------------------------|----------------------------|-----------------|-------------------------------------|
| UCS Manager             |           |                   |                            |                            |                 |                                     |
| UCS Manager Ser         |           |                   | 4.2(2)SP0(Default)         |                            |                 | Ready                               |
| UCS Manager Sys         |           | 4.2(2c)A          | 4.2(2c)                    | 4.2(2c)                    |                 | Ready                               |
| Rack-Mounts             |           |                   |                            |                            |                 |                                     |
| Chassis                 |           |                   |                            |                            |                 |                                     |
| ➡ Fabric Interconnects  |           |                   |                            |                            |                 |                                     |
| Fabric Intercon Cisco   | UCS 6454  |                   |                            |                            |                 |                                     |
| ➡ Fabric Intercon Cisco | UCS 6454  |                   |                            |                            | -               |                                     |
| Kernel                  |           | 4.2(2c)A          | 9.3(5)I42(2c)              | 9.3(5)142(2c)              |                 | Ready                               |
| Service Pack            |           |                   | 4.2(2)SP0(Default)         |                            |                 | Ready                               |
| System                  |           | 4 2(2c)A          | 9 3(5)(42(2c)              | 9 3(5)(42(2c)              |                 | Ready                               |
|                         | Reboot Fa | bric Interconnect | se them to reboot. Are you | sure you want to perform t | this operation? |                                     |

#### Passaggio 19. Stato del kernel Activating, attendere 20 minuti o più affinché lo stato sia Ready.

| - Filter: ALL          | Set Version    | No Common Version | Set Startup Version Only |                 |     |            |                 |
|------------------------|----------------|-------------------|--------------------------|-----------------|-----|------------|-----------------|
| ame                    | Model          | Package Version   | Running Version          | Startup Version | Ski | Validation | Activate Status |
| UCS Manager            |                |                   |                          |                 |     |            |                 |
| UCS Manager Ser        |                |                   | 4.2(2)SP0(Default)       |                 |     |            | Ready           |
| UCS Manager Sys        |                | 4.2(2c)A          | 4.2(2c)                  | 4.2(2c)         | Y   |            | Ready           |
| Rack-Mounts            |                |                   |                          |                 |     |            |                 |
| Chassis                |                |                   |                          |                 |     |            |                 |
| ➡ Fabric Interconnects |                |                   |                          |                 |     |            |                 |
| Fabric Intercon        | Cisco UCS 6454 |                   |                          |                 |     |            |                 |
| ➡ Fabric Intercon      | Cisco UCS 6454 |                   |                          |                 |     |            |                 |
| Kernel                 |                | 4.2(2c)A          | 9.3(5)142(2c)            | 9.3(5)I42(2c)   | ¥.  |            | Activating      |
| Service Pack           |                |                   | 4.2(2)SP0(Default)       |                 |     |            | Ready           |
| System                 |                | 4.2(2a)A          | 9.3(5)I42(2a)            | 9.3(5)I42(2c)   | Ψ.  |            | Ready           |
|                        |                |                   |                          |                 |     |            |                 |
|                        |                |                   |                          |                 |     |            |                 |
|                        |                |                   |                          |                 |     |            |                 |
|                        |                |                   | 🕀 Add 🗍 Delete 🔘 I       |                 |     |            |                 |

Passaggio 20. Una volta che il firmware è pronto, verificare che l'FI si avvii correttamente tramite un riavvio manuale. Utilizzare connect local-mgmt x, dove x rappresenta il file FI ricostruito. Se il file FI viene riavviato al prompt del caricatore, contattare Cisco TAC.

 $\times$ 

#### <#root>

TAC-FI-REBUILD-A#
connect local-mgmt b
TAC-FI-REBUILD-B(local-mgmt)#
reboot
Before rebooting, please take a configuration backup.
Do you still want to reboot? (yes/no):
yes

#### Ripristino dell'interconnessione fabric tramite TFTP

Passaggio 1. Avviare un browser e accedere alla sezione software del sito Web Cisco. Scaricare la scheda UCS Infrastructure Software Bundle per la serie 6400 FI. Nell'esempio mostrato nell'immagine, viene utilizzato un bundle versione 4.2(2c).

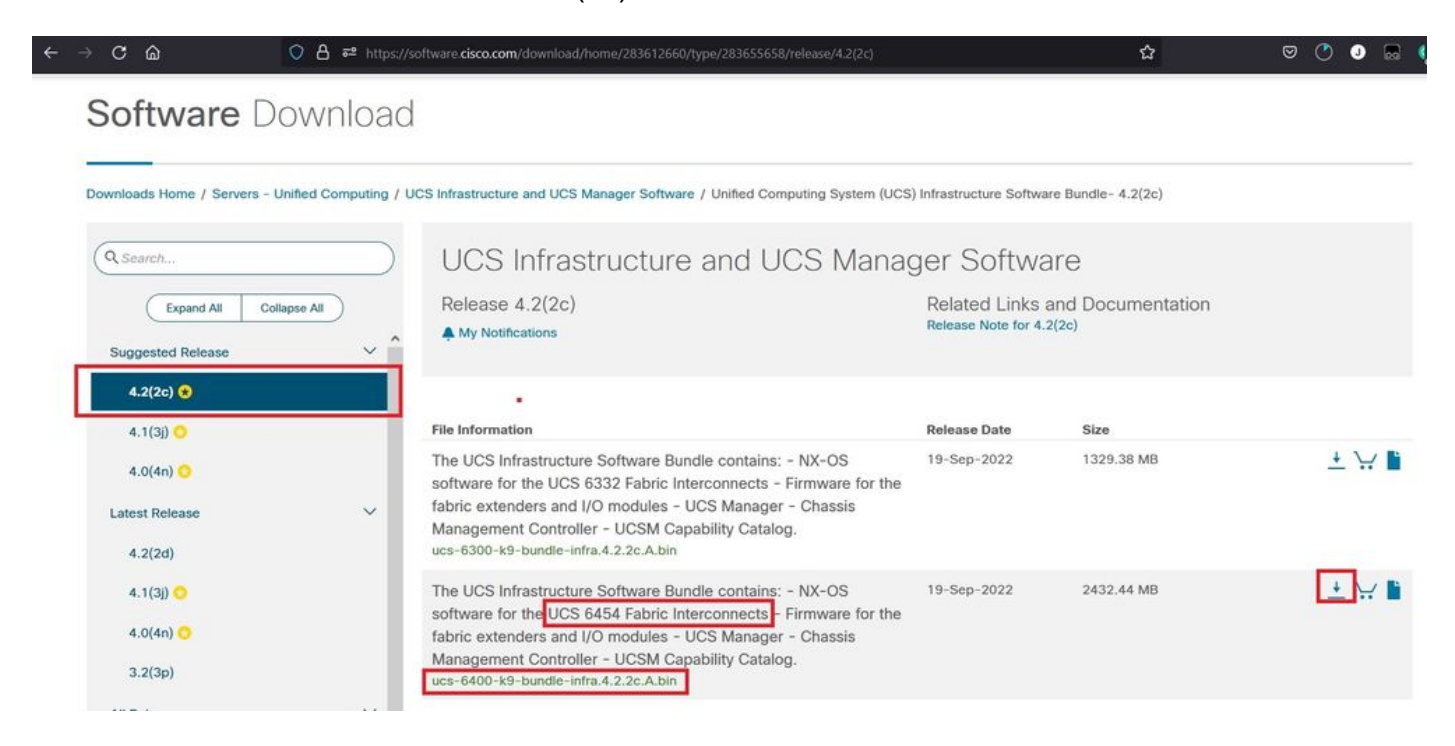

Passaggio 2. Fare clic con il pulsante destro del mouse sulla UCS Infrastructure Software Bundle e selezionare Extract Files.

Nota: questo passaggio richiede uno strumento di estrazione come 7-Zip, WinRAR e così via.

| Forme Share View                              |                   |                                                                      | -                                                                                                    | - 0 |
|-----------------------------------------------|-------------------|----------------------------------------------------------------------|----------------------------------------------------------------------------------------------------|-----|
| → ~ ↑ 3 « Downl → UCS Infrastructure Software | ✓ Ů ,으 Search     | UCS Infrastructure Software                                          |                                                                                                    |     |
| Name                                          | Date modified     | Type Size                                                            |                                                                                                    |     |
| ucs-6400-k9-bundle-infra.4.2.2c.A.bin         | 12/2/2022 8:56 PM | BIN File 2.49<br>Open with<br>Share with Skype<br>Move to OneDrive   | 0.820 KB                                                                                                    |     |
|                                               |                   | 7-Zip<br>Zelit with Notepad++<br>Share                               | Open archive     Open archive     Extract files                                                                                    | >   |
|                                               |                   | Give access to<br>Cisco Secure Endpoint<br>Restore previous versions | Extract Here     Extract to "ucs-6400-k9-bundle-infra.4.2.2c.A\"     Test archive                                                  |     |
|                                               |                   | Send to                                                              | Add to archive<br>Compress and email                                                                                               |     |
|                                               |                   | Cut<br>Copy                                                          | Add to "ucs-6400-k9-bundle-infra.4.2.2c.A.bin.7z"<br>Compress to "ucs-6400-k9-bundle-infra.4.2.2c.A.bin.7z" and email              |     |
|                                               |                   | Create shortcut<br>Delete<br>Rename                                  | Add to "ucs-6400-k9-bundle-infra.4.2.2c.A.bin.zip"<br>Compress to "ucs-6400-k9-bundle-infra.4.2.2c.A.bin.zip" and email<br>CRC SHA | >   |
|                                               |                   | Benneties                                                            | -                                                                                                    |     |

Passaggio 3. Fare doppio clic sul file appena estratto UCS Infrastructure Software Bundle cartella.

|                          |                                       |                   |                           |              | - 🗆 × |
|--------------------------|---------------------------------------|-------------------|---------------------------|--------------|-------|
| File                     | Home Share View                       |                   |                           |              | ~ 6   |
| $\leftarrow \rightarrow$ |                                       | ✓ ບ ,Ω Search UC  | S Infrastructure Software |              |       |
| ^                        | Name                                  | Date modified     | Туре                      | Size         |       |
|                          | ucs-6400-k9-bundle-infra.4.2.2c.A     | 12/4/2022 1:43 PM | File folder               |              |       |
| 4                        | ucs-6400-k9-bundle-infra.4.2.2c.A.bin | 12/2/2022 8:56 PM | BIN File                  | 2,490,820 KB |       |
|                          |                                       |                   |                           |              |       |
|                          |                                       |                   |                           |              |       |
|                          |                                       |                   |                           |              |       |
|                          |                                       |                   |                           |              |       |
| 2 01                     |                                       |                   |                           |              |       |
| > -                      |                                       |                   |                           |              |       |
| v .                      |                                       |                   |                           |              |       |
| > 3                      |                                       |                   |                           |              |       |
|                          |                                       |                   |                           |              |       |
| >                        |                                       |                   |                           |              |       |
| > 3                      |                                       |                   |                           |              |       |

Passaggio 4. Fare clic con il pulsante destro del mouse sulla UCS Infrastructure Software Bundle all'interno della cartella e selezionare Extract Files.

| 📕   🕑 📕 🔻   ucs-6400-k9-bundle-i                                     | infra.4.2.2c.A                  |                                                                      |                                                                                                    |   | - 1 | ×   |
|----------------------------------------------------------------------|---------------------------------|----------------------------------------------------------------------|----------------------------------------------------------------------------------------------------|---|-----|-----|
| File Home Share View                                                 |                                 |                                                                      |                                                                                                    |   |     | ~ 🕜 |
| $\leftrightarrow \rightarrow \times \uparrow$ <b>3</b> « UCS L > ucs | -6400-k9-bundle-infra.4.2 🗸 🖒 🔎 | Search ucs-6400-k9-bundle-infra,4.2.2c.A                             |                                                                                                    |   |     |     |
| ^ Name                                                               | Date modified                   | Туре                                                                 | Size                                                                                                    |   |     |     |
| * ucs-6400-k9-bundle-                                                | infra.4.2.2CA 9/18/2022 3:46 A  | Open with     Share with Skype     Move to OneDrive     7-Zip        | 2,491,670 KB                                                                                                    |   |     |     |
|                                                                      |                                 | Edit with Notepad++                                                  | Open archive<br>Extract files                                                                                              | > | 1   |     |
| 2                                                                    |                                 | Give access to<br>Cisco Secure Endpoint<br>Restore previous versions | Extract Here     Extract to "ucs-6400-k9-bundle-infra.4.2.2c\"     Test archive                                            |   |     |     |
|                                                                      |                                 | Send to                                                              | Add to archive                                                                                                    |   |     |     |
|                                                                      |                                 | Cut<br>Copy                                                          | Add to "ucs-6400-k9-bundle-infra.4.2.2c.A.7z"<br>Compress to "ucs-6400-k9-bundle-infra.4.2.2c.A.7z" and email              |   |     |     |
|                                                                      |                                 | Create shortcut<br>Delete<br>Rename                                  | Add to "ucs-6400-k9-bundle-infra.4.2.2c.A.zip"<br>Compress to "ucs-6400-k9-bundle-infra.4.2.2c.A.zip" and email<br>CRC SHA | > |     |     |
|                                                                      |                                 | Properties                                                           |                                                                                                    |   |     |     |

Passaggio 5. Fare doppio clic sulla cartella appena estratta. Passa a isan > plugin\_img e copiare i file di sistema e di gestione nella directory radice del server TFTP.

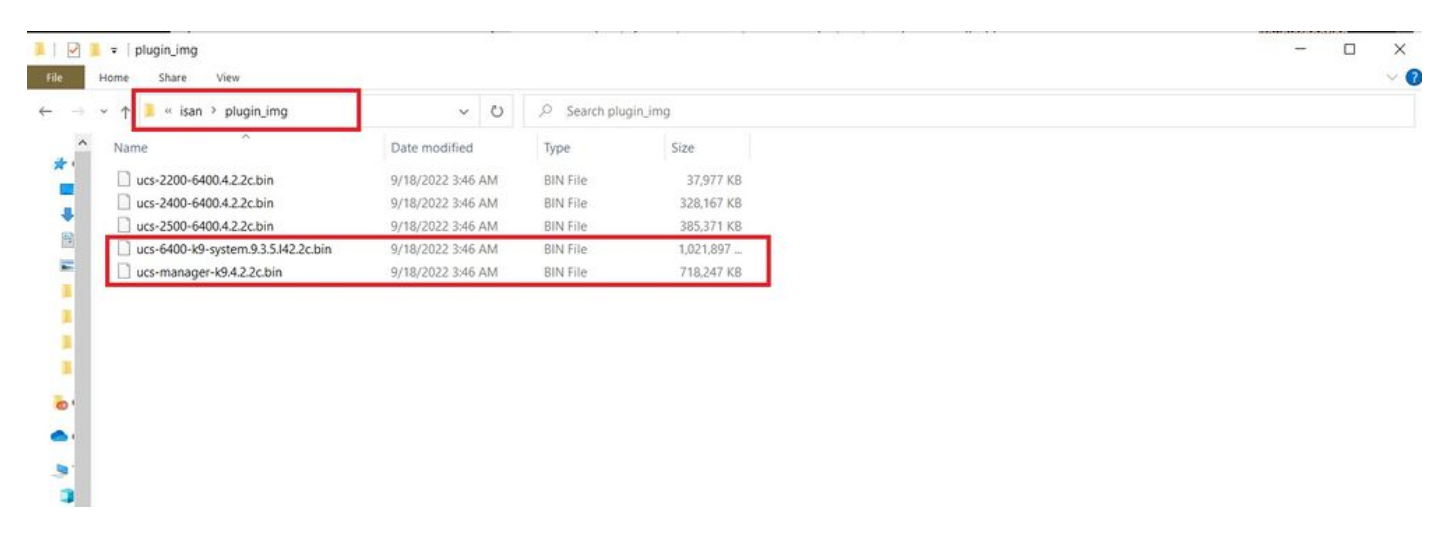

Passaggio 6. Collegare una console e un cavo di gestione al FI. Aprire un emulatore di terminale e riavviare lo switch, quando inizia l'accensione. Continuare a premere CtrI-C per accedere al prompt del caricatore.

Suggerimento: se si vede un qualsiasi tipo di immagine che tenta di caricare o il FI è bloccato è probabile che non si sia riusciti a caricare il caricatore. Spegnere e riaccendere il FI e premere continuamente Ctrl-C subito dopo l'accensione.

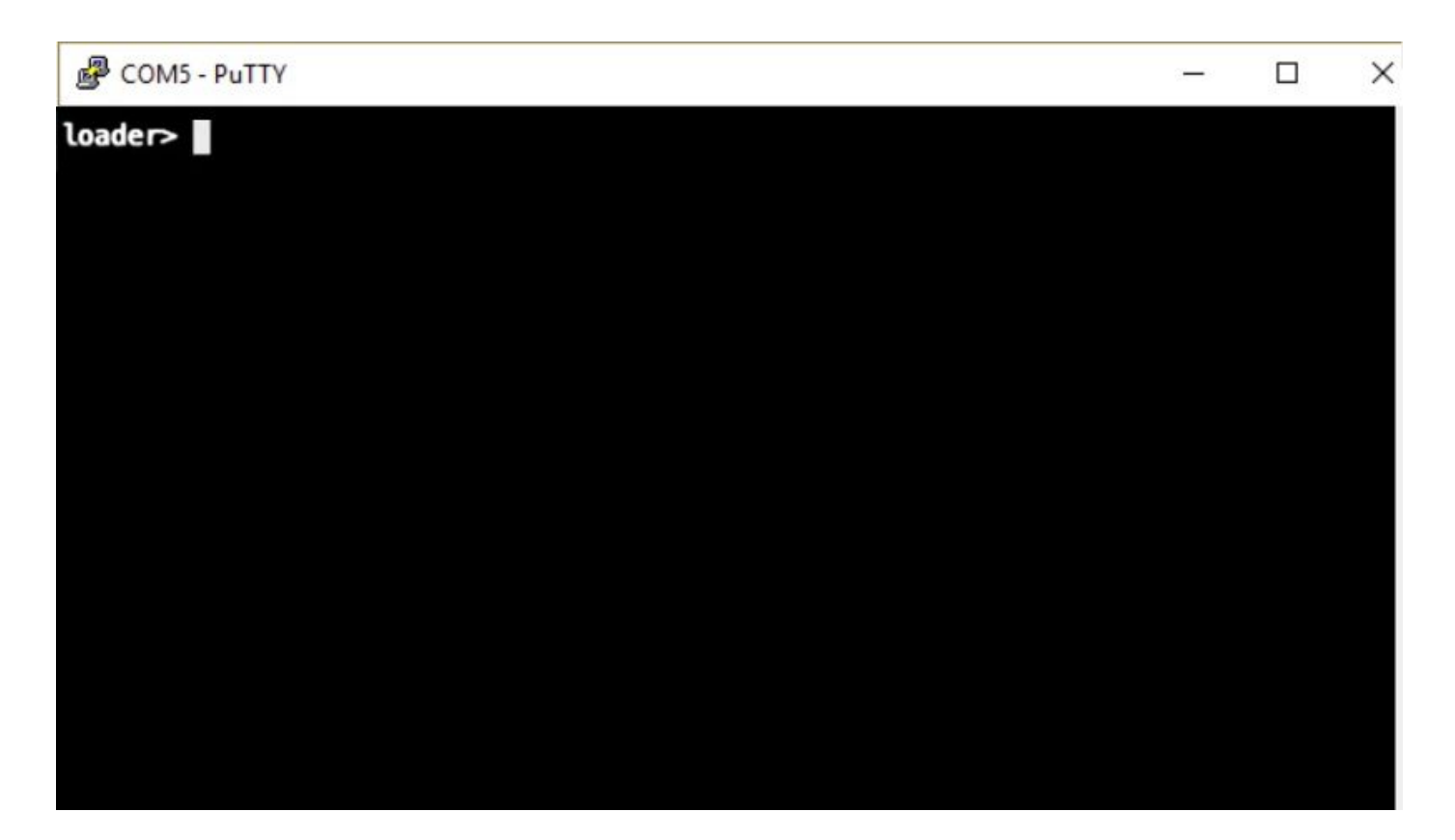

Passaggio 7. Eseguire il comando cmdline recoverymode=1 per accedere alla modalità di ripristino e configurare l'interfaccia di gestione.

| <#root>                |
|------------------------|
| loader >               |
| cmdline recoverymode=1 |
| loader >               |
| set ip x.x.x.x y.y.y.y |
|                        |
| loader >               |
| set gw z.z.z.z         |

Nota: X rappresenta l'IP FI, Y rappresenta la subnet mask e Z rappresenta il gateway.

Passaggio 8. Avviare l'immagine del sistema dal server TFTP.

<#root>

loader>

boot tftp://x.x.x.x/ucs-6400-k9-system.9.3.5.I42.2c.bin

Nota: X rappresenta l'indirizzo IP del server TFTP.

Passaggio 9. Eseguire il comando start per accedere a bash e quindi mount | egrep "sda|mtdblock" per visualizzare le partizioni.

<#root> switch(boot)# start bash-4.2# mount | egrep "sda | mtdblock" /dev/sda8 on /opt type ext4 /dev/sda9 on /workspace type ext4 /dev/sda10 on /spare type ext4 /dev/sda5 on /mnt/cfg/0 type ext3 /dev/sda6 on /mnt/cfg/1 type ext3 /dev/sda3 on /mnt/pss type ext3 /dev/sda4 on /bootflash type ext3 /dev/sda7 on /logflash type ext3 /dev/mtdblock4 on /opt/db/nvram type ext2

Nota: in alcune situazioni, è possibile visualizzare mtdblock0 anziché mtdblock4. In tal caso, accertarsi di smontare mtdblock0 nel passaggio 10.

Passaggio 10. Eseguire il comando umount per tutte le singole partizioni presenti.

<#root> bash-4.2# umount /dev/sda3 bash-4.2# umount /dev/sda4 bash-4.2# umount /dev/sda5 bash-4.2# umount /dev/sda6 bash-4.2#

umount /dev/sda7 bash-4.2# umount /dev/sda8 bash-4.2# umount /dev/sda9 bash-4.2# umount /dev/sda10 bash-4.2# umount /dev/mtdblock4

Nota: se uno dei comandi umount restituisce una destinazione occupata, passare alla partizione successiva da smontare e provare a smontare per ultima la partizione occupata.

Passaggio 11. Eseguire un controllo del file system su tutte le singole partizioni non montate.

<#root>
bash-4.2#
e2fsck -y /dev/sda3
bash-4.2#
e2fsck -y /dev/sda4
bash-4.2#
e2fsck -y /dev/sda5
bash-4.2#
e2fsck -y /dev/sda6
bash-4.2#
e2fsck -y /dev/sda7
bash-4.2#
e2fsck -y /dev/sda8
bash-4.2#
e2fsck -y /dev/sda9

bash-4.2#
e2fsck -y /dev/sdal0
bash-4.2#
e2fsck -y /dev/mtdblock4

Passaggio 12. Inizializzare la memoria flash di sistema e attendere il completamento.

<#root>

bash-4.2#

init-system

Initializing the system ... Checking flash ... Erasing Flash ... Partitioning ... UCSM Partition size:10485760 Wipe all partitions Reinitializing NVRAM contents ...Initialization completed.

Passaggio 13. Uscire dalla shell e tornare al prompt di avvio dello switch.

#### <#root>

bash-4.2#

exit

switch(boot)#

Passaggio 14. Configurare l'interfaccia di gestione dal prompt di avvio dello switch.

<#root>
switch(boot)#
config terminal
switch(boot)(config)#

interface mgmt 0

switch(boot)(config-if)#

```
ip address x.x.x y.y.y.
y
switch(boot)(config-if)#
no shut
switch(boot)(config-if)#
exit
switch(boot)(config)#
ip default-gateway z.z.z.z
switch(boot)(config)#
exit
switch(boot)#
```

Nota: X rappresenta l'IP FI, Y rappresenta la subnet mask e Z rappresenta il gateway.

Passaggio 15. Copiare i file manager e di sistema dal protocollo TFTP in bootflash.

#### <#root>

switch(boot)#

copy tftp://x.x.x.ucs-manager-k9.4.2.2c.bin bootflash:

switch(boot)#

copy tftp://x.x.x.x/ucs-6400-k9-system.9.3.5.I42.2c.bin bootflash:

Passaggio 16. Eseguire il comando start per richiamare la shell bash, creare un collegamento simmetrico, quindi riavviare.

```
<#root>
bash-4.2#
start
bash-4.2#
ln -sf /bootflash/ucs-manager-k9.4.2.2c.bin /bootflash/nuova-sim-mgmt-nsg.0.1.0.001.bin
bash-4.2#
reboot
```

Passaggio 17. Il riavvio dello switch e la restituzione al prompt del caricatore sono previsti. Avviare l'immagine del sistema da bootflash.

<#root>
loader >
boot bootflash:ucs-6400-k9-system.9.3.5.I42.2c.bin

```
Booting bootflash:ucs-6400-k9-system.9.3.5.I42.2c.bin
```

Passaggio 18. Dopo il completo avvio dello switch, il Basic System Configuration Dialog viene visualizzato. Configurare l'infrastruttura in base all'ambiente.

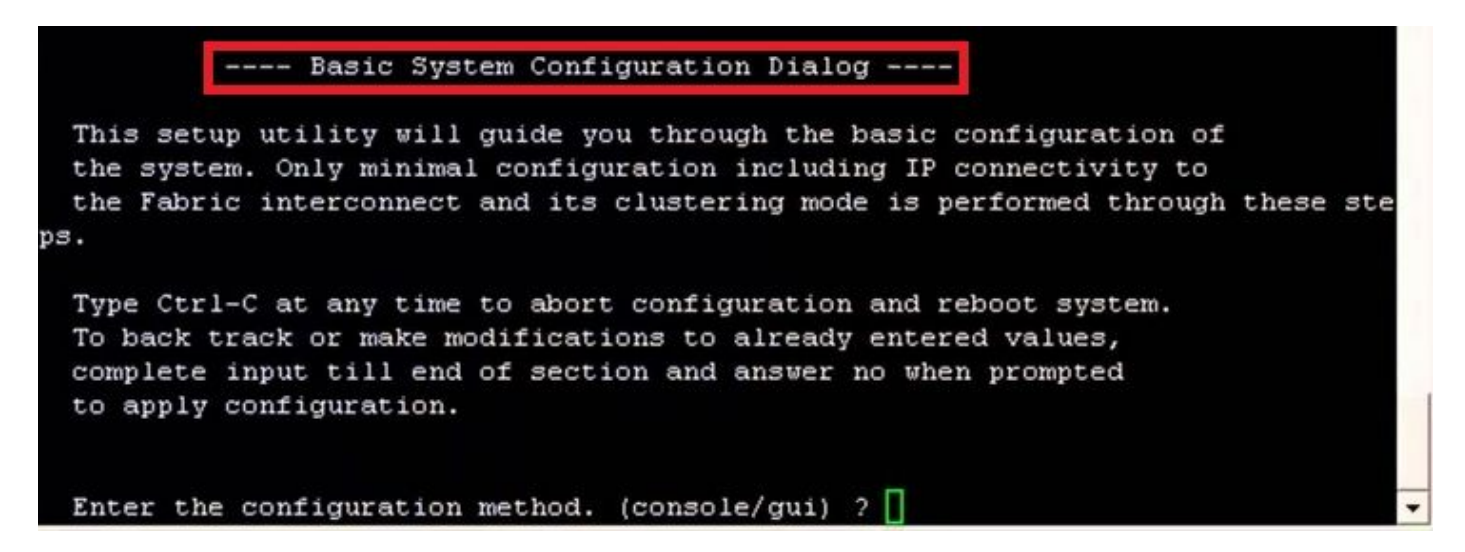

Passaggio 19. Dopo aver configurato lo switch, accedere all'interfaccia grafica dell'utente (GUI). Passa a Equipment > Installed Firmware > Download Firmware. In questo passaggio è necessario utilizzare il file UCS Infrastructure A scaricato in precedenza e non i file estratti. Seleziona Local File System O Remote File System > Browse. Scegliere il file di infrastruttura, quindi selezionare Ok.

| cisco.         | UCS Manager                                                             | 🛞 👽 🚳 👀<br>14 26 23 34                                                                                                    |       |
|----------------|-------------------------------------------------------------------------|----------------------------------------------------------------------------------------------------|-------|
| ж              | Al                                                                      | Equipment                                                                                                    |       |
| 8              | Equipment     Instance                                                  | Main Topology View Fabric Interconnects Servers Thermal Decommissioned Firmware Management Policies Faults Diagnostics                                                                                                    |       |
|                | Chassis 1 ③     Rack-Mounts                                             | Hattaldof Firmware     Firmware Auto Install     Catalog Package     Download Tasks     Packages     Images     Upgrade Validation     Faults     Firmware     Catalog     Catalog |       |
|                | FEX<br>• Servers                                                        | Name Model Package Version Running Version Startup Version Backup Version Update 5                                                                                                    | İtatı |
| 0              | Server 1      Server 1     Fabric Interconnects                         | Download Firmware                                                                                                    |       |
| ≡              | Fabric Interconnect A (primary)     Fabric Interconnect B (subordinate) | Location of the Image File:                                                                                                    |       |
|                | <ul> <li>Policies</li> <li>Port Auto-Discovery Policy</li> </ul>        |                                                                                                    |       |
| J <sub>o</sub> |                                                                         | Filename Browse ucs-6400-k9-bundlnfra.4.2.2.c.A.bin                                                                                                    |       |
|                |                                                                         |                                                                                                    |       |
|                |                                                                         |                                                                                                    |       |
|                |                                                                         |                                                                                                    |       |
|                |                                                                         |                                                                                                    |       |
|                |                                                                         |                                                                                                    |       |
|                |                                                                         |                                                                                                    |       |
|                |                                                                         |                                                                                                    |       |
|                |                                                                         |                                                                                                    |       |

Passaggio 20. Passa a Equipment > Firmware Management > Installed Firmware > Activate Firmware > UCS Manager > Fabric Interconnects e selezionare l'elenco a discesa per l'Fl in questione.

| 黒  | All                                                 | + Equipment                 |                                 |                    |                 |                |                          |                    |                 |
|----|-----------------------------------------------------|-----------------------------|---------------------------------|--------------------|-----------------|----------------|--------------------------|--------------------|-----------------|
|    | Equipment                                           | < jy View                   | Fabric Interconnects            | Servers Thern      | nal Decom       | nissioned      | Firmware Management      | Policies Faults    | Diagnostics > > |
|    | <ul> <li>Chassis</li> </ul>                         | Installed Firm              | Wate Firmware Auto              | o Install Cataloo  | n Package       | Download Tasks | s Packages Images        | Upprade Validati   | on Faults       |
|    | Chassis 1 (8)                                       |                             |                                 | -                  | 9. oonogo .     |                |                          | 0000000000         |                 |
| 00 | <ul> <li>Rack-Mounts</li> </ul>                     | + - Ty Ad                   | dvanced Filter 🔶 Export         | 🖶 Print 💡 Dow      | nload Firmware  | Update Firm    | ware 🖌 Activate Firmware | Capability Catalog | ۵               |
| -  | Enclosures                                          | Name                        | Model                           | Package Version    | Running Vers    | ion Startup    | Version Backup Version   | Update Status      | Activate Status |
| -  | FEX                                                 | Activate Firmware           |                                 |                    |                 |                | ×                        |                    |                 |
| -  | <ul> <li>Servers</li> </ul>                         |                             |                                 | 12.2.2             |                 |                |                          |                    |                 |
|    | <ul> <li>Fabric Interconnects</li> </ul>            | + - Hear: ALL<br>Name Model | Set Version     Package Version | Running Wersion    | Startup Version | Skip Validat   | ion Activite Status      |                    |                 |
|    | <ul> <li>Fabric Interconnect A (primary)</li> </ul> | UCS Manager                 |                                 |                    |                 |                |                          |                    |                 |
|    | Fabric Interconnect B (subordinal                   | UCS Manager Ser             |                                 | 4.2(2)SP0(Default) |                 |                | Ready                    |                    |                 |
|    | <ul> <li>Policies</li> </ul>                        | UCS Manager Sys             | 4.2(2c)A                        | 4.2(2c)            | 4.2(2c)         |                | Ready                    |                    |                 |
| 20 | Port Auto-Discovery Policy                          | Rack-Mounts     Channis     |                                 |                    |                 |                |                          |                    |                 |
|    |                                                     | + Fabric Interconnects      |                                 |                    |                 |                |                          |                    |                 |
|    |                                                     | Fabric Intercon Cisca UCS   | 16454                           |                    |                 |                |                          |                    |                 |
|    |                                                     |                             | 16454                           |                    |                 |                |                          |                    |                 |
|    |                                                     | Kernel                      | 4.2(2c)A                        | 9.3(5)42(2c)       | 9.3(5)(42(2c)   | *              | Ready                    |                    |                 |
|    |                                                     | Service Pack                | 4 10/10/18                      | 4.2(2)SP0(Default) | a annuaria.     | 74             | Ready                    |                    |                 |
|    |                                                     | oyacam                      | 4.2(20)4                        | 31.0(3)(42(30))    | 0.3(5)042(263   |                | HEBDY                    |                    |                 |
|    |                                                     |                             |                                 |                    |                 |                |                          |                    |                 |
|    |                                                     |                             |                                 |                    |                 |                |                          |                    |                 |
|    |                                                     |                             |                                 |                    |                 |                |                          |                    |                 |
|    |                                                     |                             |                                 |                    |                 |                |                          |                    |                 |
|    |                                                     |                             |                                 |                    |                 | ОК             | Cancel Help              |                    |                 |
|    |                                                     |                             |                                 |                    |                 |                |                          |                    |                 |
|    |                                                     |                             |                                 |                    |                 |                |                          |                    |                 |
|    |                                                     |                             |                                 |                    |                 |                |                          |                    |                 |
|    |                                                     |                             |                                 |                    |                 |                |                          |                    |                 |
|    |                                                     |                             |                                 |                    |                 |                |                          |                    |                 |
|    |                                                     |                             |                                 |                    |                 |                |                          |                    |                 |

Passaggio 21. Passare all'elenco a discesa del kernel e scegliere la versione corretta. Seleziona Apply > Yes.

#### Activate Firmware

| me Mode                 |            | Package Version   | Running Version            | Startup Version             | Skip Validation    | <ul> <li>Activate Status</li> </ul> |
|-------------------------|------------|-------------------|----------------------------|-----------------------------|--------------------|-------------------------------------|
| UCS Manager             |            |                   |                            |                             |                    |                                     |
| UCS Manager Ser         |            |                   | 4.2(2)SP0(Default)         |                             |                    | Ready                               |
| UCS Manager Sys         |            | 4.2(2c)A          | 4.2(2c)                    | 4.2(2c) *                   |                    | Ready                               |
| Rack-Mounts             |            |                   |                            |                             |                    |                                     |
| ▶ Chassis               |            |                   |                            |                             |                    |                                     |
| ➡ Fabric Interconnects  |            |                   |                            |                             |                    |                                     |
| Fabric Intercon Cisco   | UCS 6454   |                   |                            |                             |                    |                                     |
| ➡ Fabric Intercon Cisco | UCS 6454   |                   |                            |                             | -                  |                                     |
| Kernel                  |            | 4.2(2c)A          | 9.3(5)142(2c)              | 9.3(5)142(2c)               |                    | Ready                               |
| Service Pack            |            |                   | 4.2(2)SP0(Default)         |                             |                    | Ready                               |
| System                  |            | 4.2(2c)A          | 9 3(5)142(2c)              | 9 3(5)(42(2c) *             |                    | Ready                               |
|                         | Reboot Fab | pric Interconnect | se them to reboot. Are you | sure you want to perform th | X<br>is operation? |                                     |

#### Passaggio 22. Stato del kernel Activating, attendere 20 minuti o più affinché lo stato sia Ready.

| + - Filter: ALL Set Version: No Common Version Set Startup Version Only |                |                 |                    |                 |    |                 |                 |  |
|-------------------------------------------------------------------------|----------------|-----------------|--------------------|-----------------|----|-----------------|-----------------|--|
| ame                                                                     | Model          | Package Version | Running Version    | Startup Version |    | Skip Validation | Activate Status |  |
| UCS Manager                                                             |                |                 |                    |                 |    |                 |                 |  |
| UCS Manager Ser                                                         |                |                 | 4.2(2)SP0(Default) |                 |    |                 | Ready           |  |
| UCS Manager Sys                                                         |                | 4.2(2c)A        | 4.2(2c)            | 4.2(2c)         | ٣  |                 | Ready           |  |
| Rack-Mounts                                                             |                |                 |                    |                 |    |                 |                 |  |
| Chassis                                                                 |                |                 |                    |                 |    |                 |                 |  |
| ▼ Fabric Interconnects                                                  |                |                 |                    |                 |    |                 |                 |  |
| Fabric Intercon                                                         | Cisco UCS 6454 |                 |                    |                 |    |                 |                 |  |
| 😽 Fabric Intercon                                                       | Cisco UCS 6454 |                 |                    |                 |    |                 |                 |  |
| Kernel                                                                  |                | 4.2(2c)A        | 9.3(5)142(2c)      | 9.3(5)142(2c)   | ¥  |                 | Activating      |  |
| Service Pack                                                            |                |                 | 4.2(2)SP0(Default) |                 |    |                 | Ready           |  |
| System                                                                  |                | 4.2(2a)A        | 9.3(5)I42(2a)      | 9.3(5)142(2c)   | Ψ. |                 | Ready           |  |
|                                                                         |                |                 |                    |                 |    |                 |                 |  |
|                                                                         |                |                 |                    |                 |    |                 |                 |  |
|                                                                         |                |                 | 🕂 Add 🔿 Delate 🚳 I |                 |    |                 |                 |  |
|                                                                         |                |                 |                    |                 |    |                 |                 |  |

Passaggio 23. Una volta che il firmware è pronto, verificare che l'FI si avvii correttamente tramite un riavvio manuale. Utilizzare connect local-mgmt x, dove x rappresenta il file FI ricostruito. Se il file FI viene riavviato al prompt del caricatore, contattare Cisco TAC.

 $\times$ 

#### <#root>

TAC-FI-REBUILD-A# connect local-mgmt b TAC-FI-REBUILD-B(local-mgmt)# reboot Before rebooting, please take a configuration backup. Do you still want to reboot? (yes/no): yes

### Informazioni correlate

- Guida di riferimento per la risoluzione dei problemi di Cisco UCS Manager
- <u>Scheda tecnica di Cisco UCS serie 6400 Fabric Interconnect</u>
- <u>Ripristino Delle Interconnessioni Fabric 6200 E 6300 Dal Prompt Del Caricatore</u>
- Documentazione e supporto tecnico Cisco Systems

#### Informazioni su questa traduzione

Cisco ha tradotto questo documento utilizzando una combinazione di tecnologie automatiche e umane per offrire ai nostri utenti in tutto il mondo contenuti di supporto nella propria lingua. Si noti che anche la migliore traduzione automatica non sarà mai accurata come quella fornita da un traduttore professionista. Cisco Systems, Inc. non si assume alcuna responsabilità per l'accuratezza di queste traduzioni e consiglia di consultare sempre il documento originale in inglese (disponibile al link fornito).